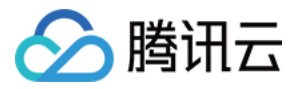

# Anycast 公网加速

## 快速入门

## 产品文档

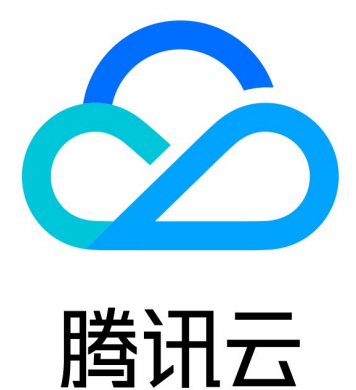

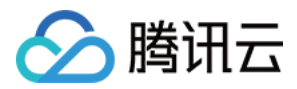

【版权声明】

©2013-2024 腾讯云版权所有

本文档著作权归腾讯云单独所有,未经腾讯云事先书面许可,任何主体不得以任何形式复制、修改、抄袭、传播全部或部分本文档内容。

【商标声明】

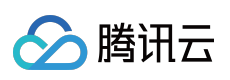

及其它腾讯云服务相关的商标均为腾讯云计算(北京)有限责任公司及其关联公司所有。本文档涉及的第三方主体的商标,依法由权利人所有。

【服务声明】

本文档意在向客户介绍腾讯云全部或部分产品、服务的当时的整体概况,部分产品、服务的内容可能有所调整。您 所购买的腾讯云产品、服务的种类、服务标准等应由您与腾讯云之间的商业合同约定,除非双方另有约定,否则, 腾讯云对本文档内容不做任何明示或模式的承诺或保证。

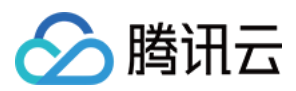

Anycast 公网加速

## 快速入门

最近更新时间:2024-01-11 10:06:35

### 连接流程

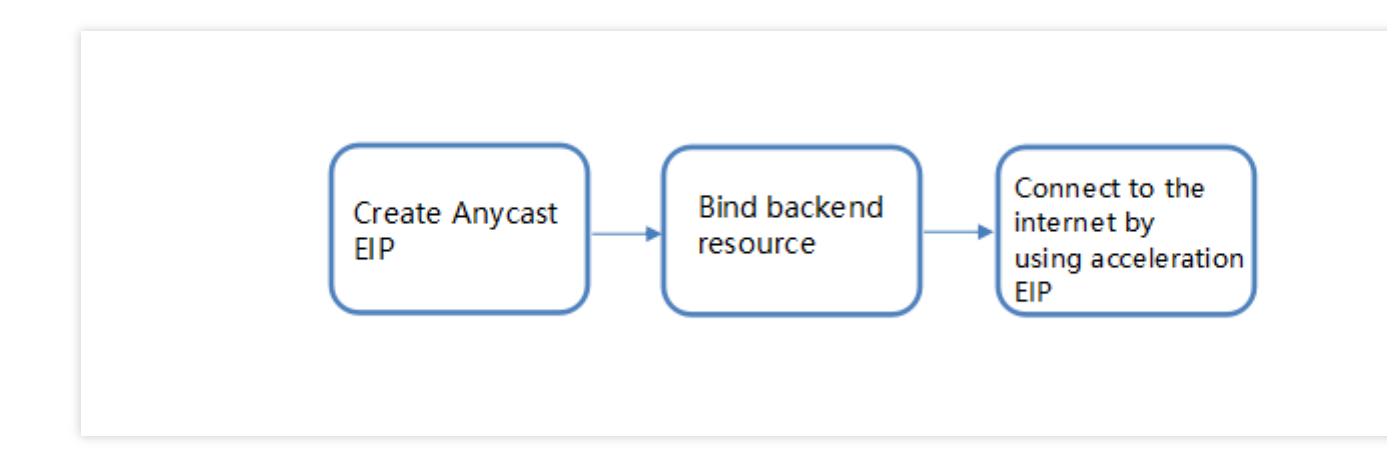

#### 创建 Anycast 型 EIP

1. 登录 EIP 控制台, 单击申请。

2. 根据您的需求选择地域、带宽上限、数量, IP 地址类型选择加速 IP 地址, 再单击确定即可创建 Anycast 型 EIP。

#### 绑定后端资源

登录 EIP 控制台 后,选择更多 > 绑定,绑定指定的资源,本文档以 CVM 为例。

#### 用加速 EIP 连接公网

登录您已绑定的后端资源后,即可通过加速 EIP 连接公网,使用 Anycast 公网加速。本文档中已绑定 CVM,即登录 CVM 后即可使用 Anycast 公网加速。

### 其他常见操作

#### 变更 Anycast 弹性公网 IP 配置

调整带宽

说明:

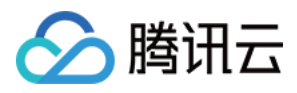

仅标准账户类型可在 EIP 控制台调整带宽,传统账户类型请在对应的 云服务器 或 NAT 网关 上调整带宽。若您无法确定账户类型,请参见 账户类型。

1. 登录 EIP 控制台。

2. 在 EIP 列表中,选择要使用的 EIP,单击调整网络即可。